| Supplier One                                                                                                    |          | Welcome to Supplier Registration ?                                                                                                    |
|----------------------------------------------------------------------------------------------------|----------|----------------------------------------------------------------------------------------------------|
| Registration <b>New Request</b> for:<br>The University of Oklahoma Sup<br>Bid Portal<br><b>5 of 8</b> Steps Complete                   | oplier & | The Board of Regents of the University of Oklahoma ("OU") and its affiliated entities would like to establish a business relationship with you or your business so that OU can buy goods and services from you or your business. As a first step in building this relationship, OU is asking its business partners to register in OU's Supplier Registration & Bid Portal.                                                                                                    |
| Welcome                                                                                                    |          | Registration only takes a few minutes. You will need to provide the following information (if applicable) to complete the registration:                                                                                                    |
| Company Overview<br>Business Details<br>Addresses<br>Contacts<br>Diversity<br>Insurance<br>Tax Information<br>Supplier Code of Conduct |          | <ul> <li>Business name as shown on the W-9, W-8, or other tax documents</li> <li>Business registration documents</li> <li>Contacts and address information</li> <li>Business and professional licenses</li> <li>Diversity information and certifications</li> <li>Insurance information</li> <li>Federal Tax ID</li> </ul> Once registration is completed, you and your business will receive information on upcoming projects and solicitation opportunities, can submit responsive quotes or bids, and ultimately receive awards. For more information about OU's procurement processes, requirements, and contact information, please see OU's Procurement website (Purchasing (ou.edu)). For technical issues related to logging into the portal, adding attachments, browser errors, and other registration issues, please contact Jaggaer Customer Support here. You can also call (405) 325-2811 or email SupplierRelations@ou.edu Note: Registration in the OU Supplier Portal does not guarantee that you/your company will receive awards or be included in a solicitation. However, failure to register may limit you or your company's ability to receive information about or participate in future solicitations. |
|                                                                                                    |          | Required to Start Registration     Legal Company Name * Supplier One   Note: Required Information   * Required to Complete Registration     Welcome Page   To continue click   Get Started >   Changes will be                                                                                                    |

saved automatically.

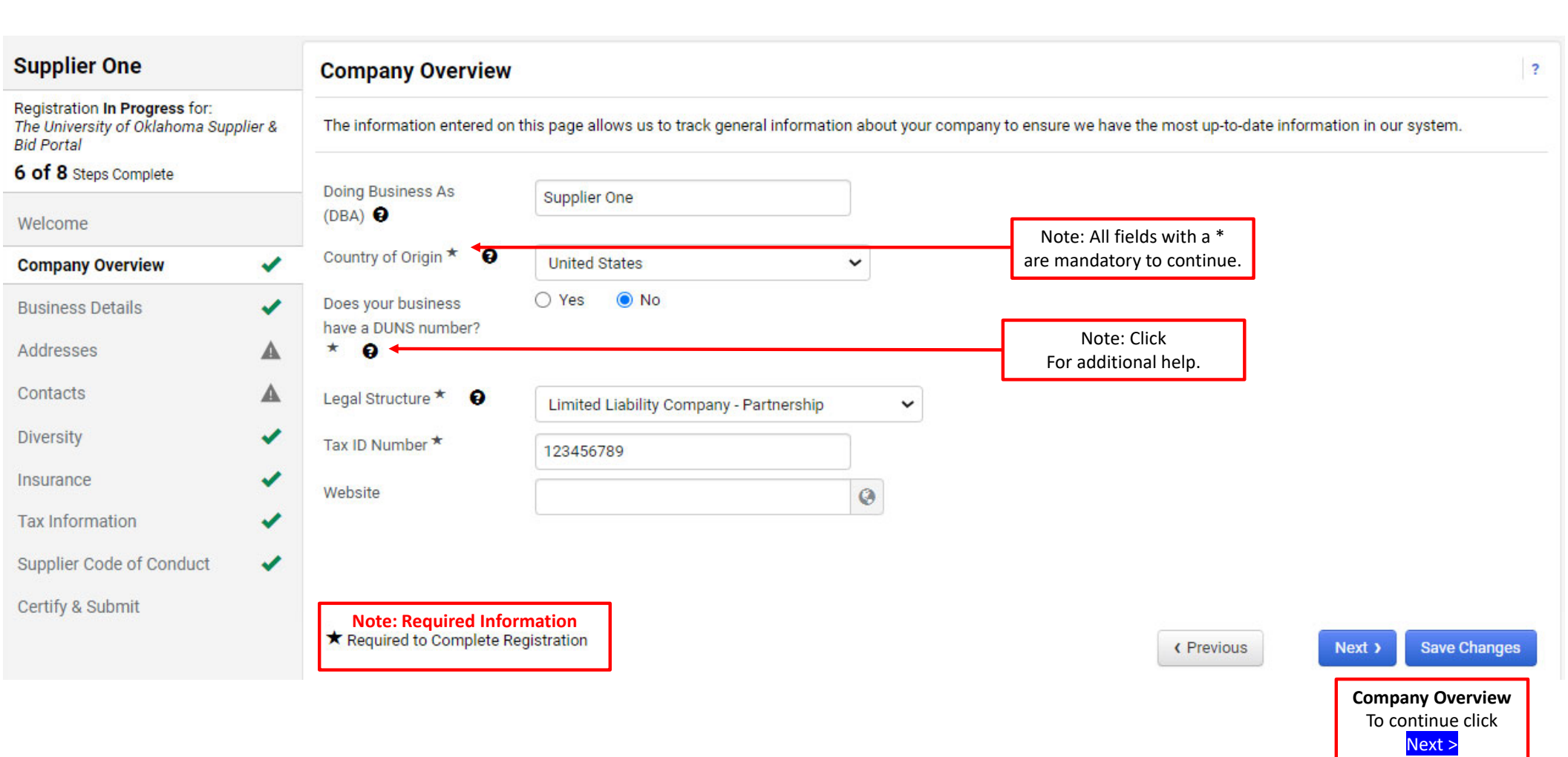

Changes will be saved automatically.

| Supplier One                                                                                                    |       | <b>Business Details</b>                                                           |                                                                             |                                   |                                                                             |                                                             |                                                                   | ?                                                                         |
|----------------------------------------------------------------------------------------------------|-------|-----------------------------------------------------------------------------------|-----------------------------------------------------------------------------|-----------------------------------|-----------------------------------------------------------------------------|-------------------------------------------------------------|-------------------------------------------------------------------|---------------------------------------------------------------------------|
| Registration <b>In Progress</b> for:<br>The University of Oklahoma Suppl<br>Bid Portal<br><b>6 of 8</b> Steps Complete | ier & | The information on this paper products and services the business size standards a | age allows us to<br>at you provide. A<br>is defined by the<br>profeedby the | track im<br>dditional<br>U.S. Sma | portant details about y<br>ly, this data is used<br>all Business Administra | your company, suc<br>to determine whe<br>ation. The SBA sta | h as the areas whe<br>ther or not your bus<br>ndards are based of | re you operate and the<br>siness meets the small<br>n your NAICS code and |
| Welcome                                                                                                    |       | annual revenue, or humbe                                                          | or or employees.                                                            |                                   |                                                                             |                                                             |                                                                   |                                                                           |
| Company Overview                                                                                                    | <     | Business Description                                                              |                                                                             |                                   |                                                                             |                                                             |                                                                   |                                                                           |
| Business Details                                                                                                    | ×     |                                                                                   |                                                                             |                                   |                                                                             |                                                             |                                                                   |                                                                           |
| Addresses                                                                                                    |       | 25                                                                                | 500 characters remaining                                                    |                                   |                                                                             |                                                             |                                                                   |                                                                           |
| Contacts                                                                                                    | ▲     | Sales Territories                                                                 |                                                                             |                                   |                                                                             |                                                             |                                                                   |                                                                           |
| Diversity                                                                                                    |       | Is Your Business a Local Supplie                                                  | er?                                                                         | ○ Yes                             | No                                                                          |                                                             |                                                                   |                                                                           |
| Insurance                                                                                                    |       | Is Your Business a National Sup                                                   | plier?                                                                      | ⊖ Yes                             | No                                                                          |                                                             |                                                                   |                                                                           |
| Tax Information                                                                                                    |       | U.S. Service Area                                                                 |                                                                             | -                                 |                                                                             | Edit                                                        |                                                                   |                                                                           |
| Supplier Code of Conduct                                                                                               |       | International Service Area                                                        |                                                                             | -                                 |                                                                             | Edit                                                        |                                                                   |                                                                           |
| Certify & Submit                                                                                                    |       | Products and Services                                                             |                                                                             |                                   |                                                                             |                                                             |                                                                   |                                                                           |
|                                                                                                    |       | NAICS Codes                                                                       |                                                                             | Primary NA<br>322130 - 1          | ICS Code Selected<br>Paperboard Mills                                       | Edit                                                        | Remove                                                            | <b>Business Details</b><br>To continue click                              |
|                                                                                                    |       | Noto: Possiirod Informati                                                         |                                                                             | 1 Secondar<br>322212 - I          | <b>y NAICS Codes Selected</b><br>Folding Paperboard Box Ma                  | Edit                                                        | Remove                                                            | Next ><br>Changes will be saved<br>automatically.                         |
|                                                                                                    |       | ★ Required to Complete Regist                                                     | on<br>ration                                                                |                                   |                                                                             |                                                             | <pre></pre>                                                       | Next > Save Changes                                                       |

| Supplier One                                                                          |         | Addresses                                                   |                                                                         |                                                     | ?                                 |
|---------------------------------------------------------------------------------------|---------|-------------------------------------------------------------|-------------------------------------------------------------------------|-----------------------------------------------------|-----------------------------------|
| Registration <b>In Progress</b> for:<br>The University of Oklahoma Supp<br>Bid Portal | olier & | Please enter any physica<br>address types are listed        | l or mailing addresses from which your organization do below.           | bes business to help us route information and commu | inication correctly. Any required |
| 6 of 8 Steps Complete                                                                 |         |                                                             |                                                                         |                                                     |                                   |
| Welcome<br>Company Overview                                                           |         | Required Information<br>The following address<br>- Physical | lote: Required Information types are required to complete registration: |                                                     |                                   |
| Business Details                                                                      | ~       | You must supply                                             | both a Physical and a Remittance Address                                |                                                     |                                   |
| Addresses                                                                             | A       | Address Label                                               | Address Types                                                           | Address                                             |                                   |
| Contacts                                                                              | A       | Remittance                                                  | Remittance (Primary)                                                    | 2750 Ventrure Drive                                 | Edit 💌                            |
| Diversity                                                                             |         |                                                             |                                                                         | Norman, Oklahoma, 73069<br>United States            |                                   |
| Insurance                                                                             |         | Add Address                                                 |                                                                         |                                                     | Show Inactive Addresses           |
| Tax Information                                                                       | 1       |                                                             |                                                                         |                                                     |                                   |
| Supplier Code of Conduct                                                              |         |                                                             |                                                                         |                                                     |                                   |
| Certify & Submit                                                                      |         |                                                             |                                                                         |                                                     |                                   |
|                                                                                       |         |                                                             |                                                                         |                                                     | Previous     Next >               |

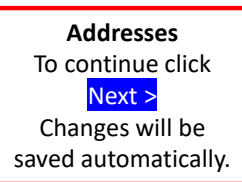

| Supplier One                                                                         |         | Addresses                                             |                                          |                                                                             |                                             | 2                                                |
|--------------------------------------------------------------------------------------|---------|-------------------------------------------------------|------------------------------------------|-----------------------------------------------------------------------------|---------------------------------------------|--------------------------------------------------|
| Registration <b>In Progress</b> for:<br>The University of Oklahoma Sup<br>Bid Portal | plier & | Please enter any physical address types are listed be | or mailing addresses from which<br>elow. | your organization does business to help us route info                       | ormation and communication correc           | ctly. Any required                               |
| 6 of 8 Steps Complete                                                                |         |                                                       |                                          | Add Address                                                                 |                                             | ×                                                |
| Welcome                                                                              |         | Required Information                                  | vnes are required to complete re         | 1                                                                           |                                             |                                                  |
| Company Overview                                                                     | ~       | - Physical                                            | ypes are required to complete re-        | Basic Information (Step 1 of 3)                                             |                                             | ?                                                |
| Business Details                                                                     | ~       |                                                       |                                          | What would you like to label this address? *                                |                                             |                                                  |
| Addresses                                                                            | A       | Address Label                                         | Address Types                            |                                                                             |                                             |                                                  |
| Contacts                                                                             | A       | Remittance                                            | Remittance (Primary)                     | Example: Headquarters, Houston Office                                       |                                             | -                                                |
| Diversity                                                                            | ~       |                                                       |                                          |                                                                             |                                             | 2215. <b>+</b>                                   |
| Insurance                                                                            | ~       | Add Address                                           |                                          | Which of the following business activities take pla                         | ace at this address? (select all that a     | apply) ^<br>tive Addresses                       |
| Tax Information                                                                      | 1       |                                                       |                                          | <ul> <li>Receives Payment (remittance)</li> <li>Other (physical)</li> </ul> | Note: You may use the same address for both |                                                  |
| Supplier Code of Conduct                                                             | ~       |                                                       | _                                        |                                                                             | required addresses.                         |                                                  |
| Certify & Submit                                                                     |         |                                                       |                                          | Note: Required Information * Required to Complete Registration              |                                             | Next >                                           |
|                                                                                      |         |                                                       | t.                                       |                                                                             |                                             | Next >                                           |
|                                                                                      |         |                                                       |                                          |                                                                             | Add<br>To cor<br>Chan                       | Address<br>ntinue click<br>vext ><br>ges will be |

saved automatically.

| Supplier One                                                                          |         | Addresses                                               |                                                 | Add Address                | 5                 |                                    | ×                 |
|---------------------------------------------------------------------------------------|---------|---------------------------------------------------------|-------------------------------------------------|----------------------------|-------------------|------------------------------------|-------------------|
| Registration <b>In Progress</b> for:<br>The University of Oklahoma Supj<br>Bid Portal | plier & | Please enter any physical<br>address types are listed b | or mailing addresses from which your c<br>elow. | Address Details (St        | ep 2 of 3)        |                                    | ?                 |
| 6 of 8 Steps Complete                                                                 |         |                                                         |                                                 | Country *                  |                   |                                    | ~                 |
| Welcome                                                                               |         | Required Information                                    | types are required to complete registrati       | Address Line 1 *           |                   |                                    |                   |
| Company Overview                                                                      | ~       | - Physical                                              | ,,,,,,,,,,,,,,,,,,,,,,,,,,,,,,,,,,,,,,          | Address Line 2             |                   |                                    |                   |
| Business Details                                                                      | -       |                                                         |                                                 | Address Line 3             |                   |                                    |                   |
| Addresses                                                                             |         | Address Label                                           | Address Types                                   | City/Town *                |                   |                                    | 5                 |
| Contacts                                                                              | A       | Remittance                                              | Remittance (Primary)                            | State/Province             |                   |                                    | 4                 |
| Diversity                                                                             | -       |                                                         |                                                 | otato, riovinec            |                   |                                    |                   |
| Insurance                                                                             | -       | Add Address                                             |                                                 | Postal Code                |                   |                                    |                   |
| Tax Information                                                                       | 1       | Add Address                                             |                                                 | Phone                      |                   | ext.                               |                   |
|                                                                                       |         |                                                         |                                                 |                            | International pho | one numbers must begin with +      |                   |
| Supplier Code of Conduct                                                              | ~       |                                                         |                                                 | Toll Free Phone            |                   | ext.                               |                   |
| Certify & Submit                                                                      |         |                                                         |                                                 |                            | International pho | one numbers must begin with +      | F                 |
|                                                                                       |         |                                                         |                                                 | Fax                        |                   |                                    |                   |
|                                                                                       |         |                                                         |                                                 |                            | International pho | one numbers must begin with +      | H                 |
|                                                                                       |         |                                                         |                                                 | Note: Required Inform      | nation            |                                    |                   |
|                                                                                       |         |                                                         |                                                 | * Required to Complete Reg | istration         | Previous                           | Next >            |
|                                                                                       |         |                                                         |                                                 |                            |                   | Address D<br>To continue<br>Next : | etails<br>e click |

ow Inactive Addresses lext ) ails click Changes will be

saved automatically.

×

required

Edit 💌

?

| Supplier One                                                                                                    |         | Contacts ?                                                                                                    |
|----------------------------------------------------------------------------------------------------|---------|----------------------------------------------------------------------------------------------------|
| Registration <b>In Progress</b> for:<br>The University of Oklahoma Supj<br>Bid Portal<br><b>7 of 8</b> Steps Complete | plier & | Please enter contact information for any individuals at your organization who may provide valuable information or help to our company.<br>This will help us ensure we are always contacting the correct individual. Contacts can be linked to one existing address. Any required<br>contact types are listed below. |
| Welcome                                                                                                    |         | Note: Required Information                                                                                                    |
| Company Overview                                                                                                    |         | Required Information The following contacts are required to complete registration:                                                                                                    |
| Business Details                                                                                                    |         | - Remittance                                                                                                    |
| Addresses                                                                                                    |         | - Sales<br>You must supply both a Sales and a Remittance Contact                                                                                                    |
| Contacts                                                                                                    |         | No contacts have been entered                                                                                                    |
| Diversity                                                                                                    |         | Add Contact -                                                                                                    |
| Insurance                                                                                                    | ~       |                                                                                                    |
| Tax Information                                                                                                    | ~       |                                                                                                    |
| Supplier Code of Conduct                                                                                              | ~       |                                                                                                    |
| Certify & Submit                                                                                                    |         |                                                                                                    |
|                                                                                                    |         | <pre></pre>                                                                                                    |

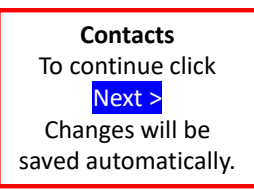

| Supplier One                                                                                | Contacts                                               | Add Contact                                                 |                                               | × ?                    |
|---------------------------------------------------------------------------------------------|--------------------------------------------------------|-------------------------------------------------------------|-----------------------------------------------|------------------------|
| Registration <b>In Progress</b> for:<br>The University of Oklahoma Supplier &<br>Bid Portal | Please enter contact information for any individuals a | Contact Label *                                             | Sales                                         | ir company.            |
| 7 of 8 Steps Complete                                                                       | contact types are listed below.                        | Which of the following business activities apply to         | Sales                                         |                        |
| Welcome<br>Company Overview                                                                 | Required Information                                   | this contact?<br>First Name *                               | Dwayne                                        |                        |
| Business Details                                                                            | - Remittance<br>- Sales                                | Last Name *                                                 | Garrison                                      |                        |
| Addresses 🗸                                                                                 |                                                        | Position Title                                              |                                               |                        |
| Contacts                                                                                    | No contacts have been entered                          | Email *                                                     | dwayne.m.garrison-1@ou.edu                    |                        |
| Diversity 🗸                                                                                 | Add Contact 👻                                          | Phone *                                                     | 405-325-2811 ext.                             | Hide Inactive Contacts |
| Tax Information                                                                             |                                                        | Mobile Number                                               | International phone numbers must begin with + |                        |
| Supplier Code of Conduct                                                                    |                                                        |                                                             | International phone numbers must begin with + |                        |
| Certify & Submit                                                                            |                                                        | Toll Free Phone                                             | ext.                                          |                        |
|                                                                                             |                                                        | Fax                                                         | ext.                                          | Next >                 |
|                                                                                             |                                                        |                                                             | International phone numbers must begin with + |                        |
|                                                                                             |                                                        | Note: Required Information * Required to Complete Registrat | ion Save Changes Clos                         | e                      |

Add Contact To continue click Save Changes

| Supplier One                                                                                                    | Piversity ?                                                                                                    |
|----------------------------------------------------------------------------------------------------|----------------------------------------------------------------------------------------------------|
| Registration <b>In Progress</b> for:<br>The University of Oklahoma Supplier &<br>Bid Portal<br><b>8 of 8</b> Steps Complete | OU is committed to supporting local community and small businesses because they drive innovation, promote economic growth, and reflect the diversity of the University community and the state of Oklahoma. Accessing a pool of more diverse suppliers will bring unique perspectives, expertise, and capabilities that will contribute to the overall success of OU's research and academic mission. |
| Welcome                                                                                                    |                                                                                                    |
| Company Overview                                                                                                    |                                                                                                    |
| Business Details                                                                                                    | Information provided in this profile indicates that this supplier qualifies as a Small Business as defined by the U.S. Small Business Administration; however, no Small Business diversity classifications have been assigned.                                                                                                    |
| Addresses 🗸                                                                                                    | Click the button below to choose the diversity classifications that apply to your business.                                                                                                    |
| Contacts 🗸                                                                                                    | Add Diversity Classifications                                                                                                    |
| Diversity 🗸                                                                                                    | Note: If you have<br>Small Business or                                                                                                    |
| Insurance                                                                                                    | Diversity Classifications,<br>you may enter them here.                                                                                                    |
| Tax Information                                                                                                    |                                                                                                    |
| Supplier Code of Conduct                                                                                                    |                                                                                                    |
| Certify & Submit                                                                                                    |                                                                                                    |
|                                                                                                    | Previous     Next >     Proceed to Certify and Submit >>                                                                                                    |
|                                                                                                    | Diversity<br>To continue click                                                                                                    |

Next > Changes will be saved automatically.

| r One                                                                                          |           | Insurance                                                                                                    |
|------------------------------------------------------------------------------------------------|-----------|----------------------------------------------------------------------------------------------------|
| ration <b>In Progress</b> for:<br>iiversity of Oklahoma Sup<br>rtal<br><b>3</b> Steps Complete | plier &   | Our organization wants suppliers to maintain appropriate insurance coverage. Listing your insurance policies helps us determine if you have the appropriate level of coverage for our future product and service needs. |
| come<br>npany Overview<br>ness Details<br>resses<br>tacts                                      | * * * * * | No Insurance has been entered.<br>Add Insurance  Note: Certificates of<br>Insurance, you may enter<br>them here.                                                                                                    |
| urance                                                                                         | ×<br>•    |                                                                                                    |
| k Information                                                                                  | ~         |                                                                                                    |
| pplier Code of Conduct                                                                         |           |                                                                                                    |
| <u>ertify &amp; Submit</u>                                                                     |           |                                                                                                    |
|                                                                                                |           | Insurance<br>To continue click<br>Next ><br>Changes will be<br>saved automatically.                                                                                                    |

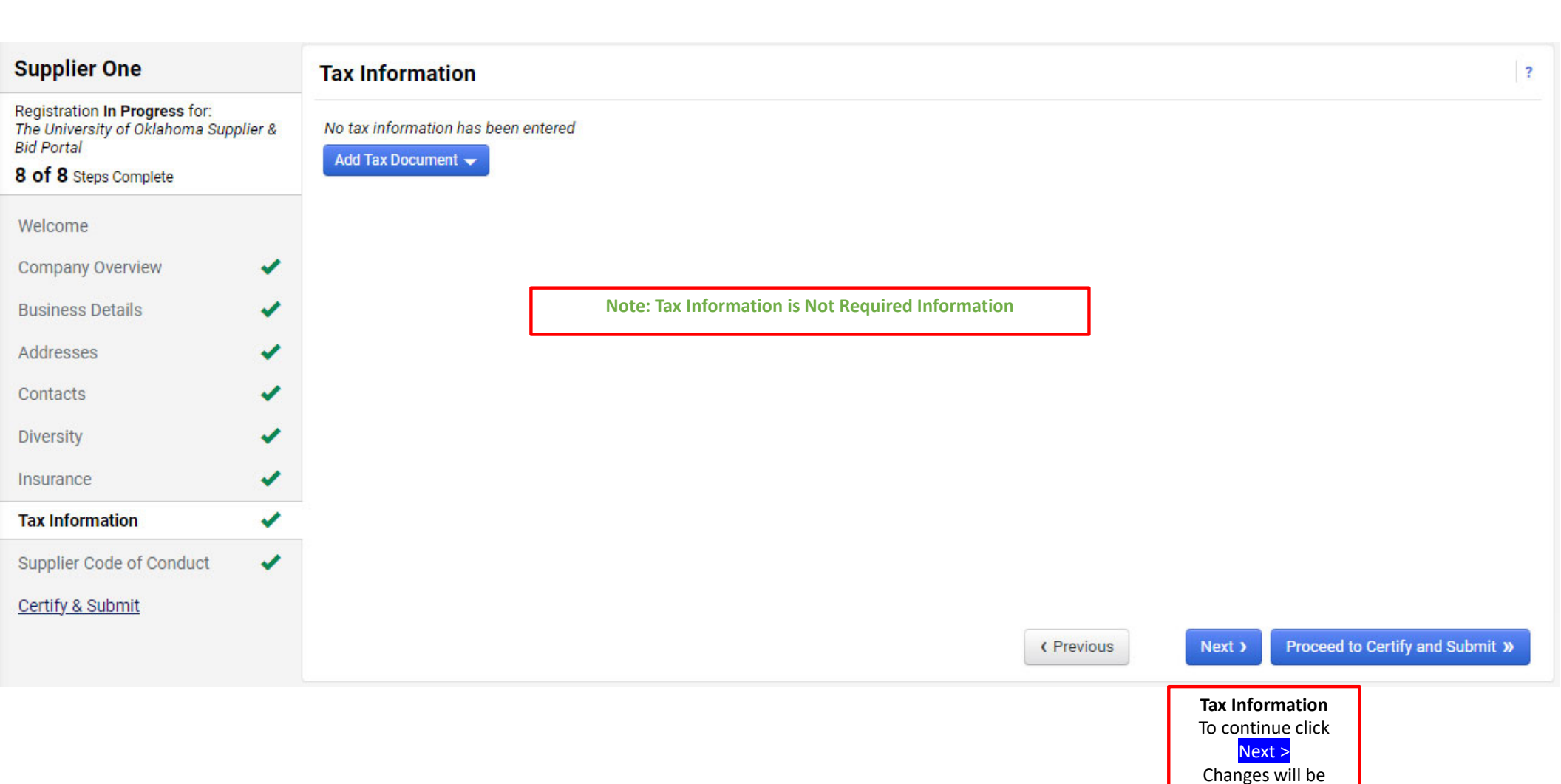

saved automatically.

| Supplier One                                                                                                    |         | Tax Information                                         |                                                                                                    |                                                              |       | ?           |
|----------------------------------------------------------------------------------------------------|---------|---------------------------------------------------------|----------------------------------------------------------------------------------------------------|--------------------------------------------------------------|-------|-------------|
| Registration In Progress for:<br>The University of Oklahoma Supplied Portal<br>8 of 8 Steps Complete<br>Welcome<br>Company Overview<br>Business Details<br>Addresses<br>Contacts<br>Diversity | olier & | No tax information has been entered<br>Add Tax Document | Add Tax Doc<br>Note:<br>Tax Type *<br>Tax Document Name *<br>Tax Document Year *<br>Signature Status<br>Tax Documentation | Cument<br>Tax Information is Not Required Information<br>W-9 | ×     |             |
| Insurance                                                                                                    |         |                                                         |                                                                                                    | Select the Drop the to attach, or browse.                    |       |             |
| Tax Information                                                                                                    | ~       |                                                         |                                                                                                    | Download Pre-populated Tax Document                          |       |             |
| Supplier Code of Conduct                                                                                                    | ~       |                                                         |                                                                                                    | C l certiry this tax document                                |       |             |
| <u>Certify &amp; Submit</u>                                                                                                    |         |                                                         | Note: Required Inform<br>* Required to Complete Reg                                                                       | nation<br>gistration Save Changes                            | Close | nd Submit » |
|                                                                                                    |         |                                                         |                                                                                                    | Add Tax Docume                                               | nt    |             |

To continue click Save Changes

|                                   | Supplier One                                                                                                  | Supplier Code of Conduct                                                                                                    |                                                         |
|-----------------------------------|----------------------------------------------------------------------------------------------------|----------------------------------------------------------------------------------------------------|---------------------------------------------------------|
|                                   | Registration In Progress for:<br>The University of Oklahoma Supplier &<br>Bid Portal<br>8 of 8 Steps Complete | This Supplier Code of Conduct (the "Code") outlines the ethical business standards, expectations, and behaviors the University expects<br>from Suppliers and what the Supplier can expect from the University.                                                                                                    |                                                         |
|                                   | Welcome                                                                                                    | The University is committed to the highest ethical standards. When conducting business with the University, the Supplier can<br>expect the University to:                                                                                                    |                                                         |
|                                   | Company Overview 🖌                                                                                            | Comply with applicable laws, regulations, policies, and procedures     Act with intentity and openness                                                                                                    |                                                         |
|                                   | Business Details 🗸 🗸                                                                                          | <ul> <li>Demonstrate fairness and transparency in our dealings with individuals and organizations</li> <li>Disclose any actual or perceived conflicts of interest</li> </ul>                                                                                                    |                                                         |
|                                   | Addresses 🗸                                                                                                   | <ul> <li>Encourage fair and open competition while seeking value for money and innovative solutions</li> <li>Adopt procurement processes to make it easy to do business</li> </ul>                                                                                                    |                                                         |
|                                   | Contacts 🖌                                                                                                    | Publish details of contracts awarded as required by law     Protect and prevent the release of confidential information                                                                                                    |                                                         |
|                                   | Diversity 🗸                                                                                                   | Not seek or accept any financial or non-financial benefits from Suppliers     Respond to reasonable requests for advice and information     Instructions exercised.                                                                                                    |                                                         |
|                                   | Insurance 🗸                                                                                                   | <ul> <li>Investigate complaints</li> <li>Suppliers and their supply chains must commit to the highest ethical standards. When conducting business with the University.</li> </ul>                                                                                                    |                                                         |
|                                   | Tax Information 🖌                                                                                             | the University expects the Supplier to:                                                                                                    |                                                         |
|                                   | Supplier Code of Conduct 🖌 🖌                                                                                  | Comply with applicable laws, regulations, policies, procedures, and good business practices     Ensure third parties acting on your behalf comply with this Code                                                                                                    |                                                         |
| Note: Supplier<br>acknowledgement | <u>Certity's Submit</u>                                                                                       | Conduct business in an ethical and safe manner     Disclose any actual or perceived conflicts of interest     Meet your contractual obligations     Not discuss or disclose dealings with the University to the media without approval     Pay your contractors and subcontractors on time     Protect and prevent the release of confidential information     Ensure the security and proper use of University information, property, and materials     Not offer University employees any financial or non-financial benefits     Respond to reasonable requests for advice and information     Report breaches of this Code to the University  Additional Supplier Responsibilities. Suppliers are expected to comply with general principles and standards of ethical business     practices and conduct.                                                                                                    |                                                         |
|                                   |                                                                                                    | <ul> <li><u>Gifts, Hospitality, and Other Benefits.</u> University employees are not permitted to request financial or non-financial, including, without limitation, gifts, gratuities, and other items of value, from Suppliers. Accordingly, Suppliers shall not at any time offer or provide, directly, any such financial or non-financial benefits to University employees involved in any procurement activity to influence any decisions and report any such misconduct by University or Supplier employees involved in any procurement activity to the University.</li> <li><u>Conflicts of Interest</u>. Suppliers shall immediately report any conflicts of Interest, whether real or perceived, immediately reported to the University. Conflicts of Interest can arise when a person's business and private interests intersect. Private interests can include a person's professional and financial interests and past and present associations with other individuals, groups, or family.</li> <li><u>Confidentiality and Intellectual Property Rights</u>. The University and Suppliers will respect and honor each other's confidentiality and intellectual property rights. Except as required by the Oklahoma Open Records Act, information provided by or collected from the University may contain sensitive, restricted, or protected information. Accordingly, information is provided with the expectation that it will remain confidential and appropriately secured and stored.</li> <li><u>Environmental Pursponsible policies and practices, and comply with all applicable environmental laws and regulations</u>.</li> <li>Endorsements and Sponsorship. Suppliers shall provide a safe work environment and integrate sound health and safety management practices into their business. Suppliers whill applicable laws and regulations relations, we many proversity edicions.</li> <li><u>Workolace Health and Safety</u>. University Suppliers shall provide a safe work environment and integrate sound health and safety management practices into their business. Suppliers shall comply wi</li></ul> |                                                         |
|                                   |                                                                                                    | University brownement – askpurchasing@ou.edu University Procurement – askpurchasing@ou.edu Conflicts of Interest Office – coi@ou.edu 24-Hour Reporting Hotline – www.ou.ethiospoint.com or (844) 428-8531 University Procurement – askpurchasing@ou.edu Supplier acknowledges that noncompliance with this Code could lead to termination, loss of future work, debarment, or referral for investigation.                                                                                                    | Supplier Code of Conduct<br>To continue click<br>Next > |
|                                   |                                                                                                    | * Required to Complete Registration        Revious   Next >   Proceed to Certify and Submit >  Save Changes                                                                                                    | automatically.                                          |

| Supplier One                                                                             | Certify & Submit                                                |                                                                                                    | ?  |
|------------------------------------------------------------------------------------------|-----------------------------------------------------------------|----------------------------------------------------------------------------------------------------|----|
| Registration <b>In Progress</b> for:<br>The University of Oklahoma Supplie<br>Bid Portal | r & Please type your initials in th company information is accu | he box below acknowledging that you are a company official and that all information is correct. It is the Supplier's responsibility to ensure<br>curate and that company information is kept current. Inaccurate company information may result in payment delays. | 3  |
| 8 of 8 Steps Complete                                                                    | Additionally, by submitting th                                  | his registration, you certify all information provided is true and accurate. Knowingly providing false information may result in disgualifying                                                                                                    | a  |
| Welcome                                                                                  | you or your company from do                                     | loing business with us.                                                                                                    | 9  |
| Company Overview                                                                         | ✓ Preparer's Initials ★                                         | DmG                                                                                                    |    |
| Business Details                                                                         | <ul> <li>Preparer's Name *</li> </ul>                           | Dwayne Garrison                                                                                                    |    |
| Addresses                                                                                | <ul> <li>Preparer's Title *</li> </ul>                          | Supplier Relations Specialist                                                                                                    |    |
| Contacts                                                                                 | ✓ Preparer's Email Address ★                                    | dwayne.m.garrison-1@ou.edu                                                                                                    |    |
| Diversity                                                                                | ✓ Today's Date                                                  | 5/9/2024                                                                                                    |    |
| Insurance                                                                                |                                                                 | Leastify that all information provided is true and accurate                                                                                                    |    |
| Tax Information                                                                          | <ul> <li>Certification ~</li> </ul>                             |                                                                                                    |    |
| Supplier Code of Conduct                                                                 | 1                                                               |                                                                                                    |    |
| Certify & Submit                                                                         | Note: Required Inform                                           | nation                                                                                                    |    |
|                                                                                          | ★ Required to Complete Re                                       | gistration                                                                                                    |    |
|                                                                                          |                                                                 | Certify & Submi                                                                                                    | ít |

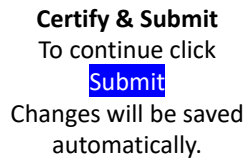

## **Thank You for Registering**

## Registration Complete for Supplier One

## Next Steps

- You will receive a confirmation email with information on what to expect next.
  Bookmark this site in your browser so you can easily make updates to your business profile.
  Send new user request to an additional portal user.
  Return to the homepage and check for any other outstanding tasks.
  Return to Registration Profile

Congratulations! Your Jaggaer Supplier Registration is complete. ?